# Configurazione di Captive Portal sul punto di accesso wireless mediante l'Installazione guidata

### Obiettivo

Captive Portal è una funzionalità del punto di accesso wireless che consente di configurare una rete guest in cui gli utenti wireless devono essere autenticati prima di poter accedere a Internet. Fornisce l'accesso wireless ai visitatori mantenendo la sicurezza della rete interna.

In questo articolo viene illustrato come configurare Captive Portal sul punto di accesso wireless utilizzando l'Installazione guidata.

### Dispositivi interessati

- WAP131
- WAP150
- WAP321
- WAP361

### Versione del software

- 1.0.2.8 WAP131
- 1.0.1.7 WAP150, WAP361
- 1.0.6.5 WAP321

### **Configura Captive Portal**

### Configurazione di Captive Portal mediante l'Installazione guidata

**Nota:** Le immagini seguenti sono state acquisite da WAP150. Tali immagini possono variare a seconda del modello esatto del punto di accesso.

Passaggio 1. Accedere all'utility basata sul Web del punto di accesso e scegliere **Esegui Installazione guidata** dal riquadro di navigazione.

| Getting Started                           |
|-------------------------------------------|
| Run Setup Wizard                          |
| <ul> <li>Status and Statistics</li> </ul> |
| <ul> <li>Administration</li> </ul>        |
| ► LAN                                     |
| <ul> <li>Wireless</li> </ul>              |
| <ul> <li>System Security</li> </ul>       |

Passaggio 2. Continuare a fare clic su **Avanti** fino a visualizzare la schermata Abilita portale vincolato - Crea rete guest.

| Enable Captive Portal - Create Your Guest Network<br>Use Captive Portal to set up a guest network, which means that wireless users need to be<br>authenticated before they can access the Internet. For example, a hotel can create a guest network<br>to redirect new wireless users to a page for authentication. |  |  |
|----------------------------------------------------------------------------------------------------|--|--|
| Do you want to create your guest network now?                                                                                                    |  |  |
| <ul> <li>Yes</li> <li>No, thanks.</li> </ul>                                                                                                    |  |  |
| Learn more about captive portal guest networks                                                                                                    |  |  |
| Click Next to continue                                                                                                    |  |  |
| Back Next Cancel                                                                                                    |  |  |

Passaggio 3. Fare clic sul pulsante di opzione **Sì** per creare la rete guest, quindi fare clic su **Avanti**.

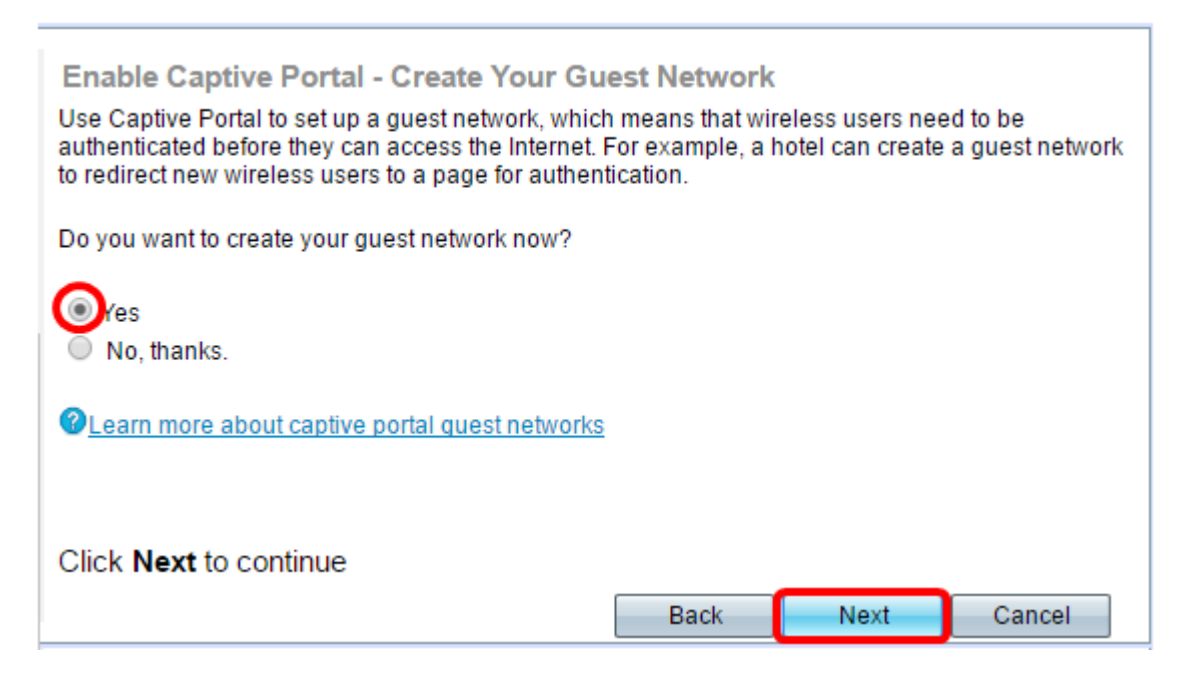

Passaggio 4. Fare clic sul pulsante di opzione relativo alla banda Radio in cui si desidera creare la rete guest.

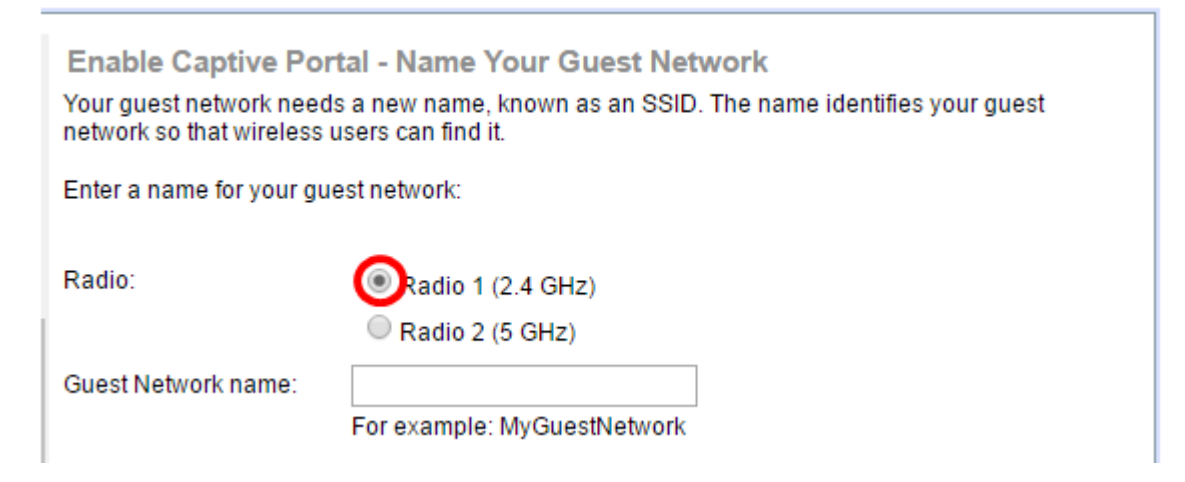

Nota: Nell'esempio, viene scelto Radio 1 (2,4 GHz).

Passaggio 5. Creare un nome per la rete guest nel campo *Guest Network name* (Nome rete guest), quindi fare clic su **Avanti**.

| Enable Captive Portal - Name Your Guest Network<br>Your guest network needs a new name, known as an SSID. The name identifies your guest<br>network so that wireless users can find it. |                                                                |      |
|----------------------------------------------------------------------------------------------------|----------------------------------------------------------------|------|
| Enter a name for your guest network:                                                                                                    |                                                                |      |
| Radio:                                                                                                    | <ul> <li>Radio 1 (2.4 GHz)</li> <li>Radio 2 (5 GHz)</li> </ul> |      |
| Guest Network name:                                                                                                    | ForTheGuests                                                   |      |
|                                                                                                    | For example: MyGuestNetwork                                    |      |
| For example: MyGuestNetwork         @Learn more about network names                                                                                                    |                                                                |      |
|                                                                                                    |                                                                |      |
|                                                                                                    | Back Next Can                                                  | icel |

Nota: In questo esempio, il nome della rete guest viene utilizzato per ForTheGuests.

Passaggio 6. Fare clic su un pulsante di opzione per scegliere un tipo di protezione da utilizzare nella rete guest. Le opzioni sono:

- Massima protezione (WPA2 Personal AES): offre la massima protezione ed è consigliata se le periferiche wireless supportano questa opzione. WPA2 Personal utilizza AES (Advanced Encryption Standard) e PSK (Pre-Shared Key) tra i client e il punto di accesso. Utilizza una nuova chiave di crittografia per ogni sessione, il che rende difficile la compromissione.
- Migliore protezione (WPA/WPA2 Personal TKIP/AES): fornisce protezione quando sono presenti dispositivi wireless meno recenti che non supportano WPA2. WPA Personal utilizza AES e TKIP (Temporal Key Integrity Protocol). Utilizza lo standard Wi-Fi IEEE 802.11i.
- Nessuna protezione (scelta non consigliata): la rete wireless non richiede una password e può essere utilizzata da chiunque. Se selezionato, viene visualizzata una finestra popup in cui viene chiesto se si desidera disattivare la protezione; fare clic su Sì per continuare. Se si sceglie questa opzione, andare al

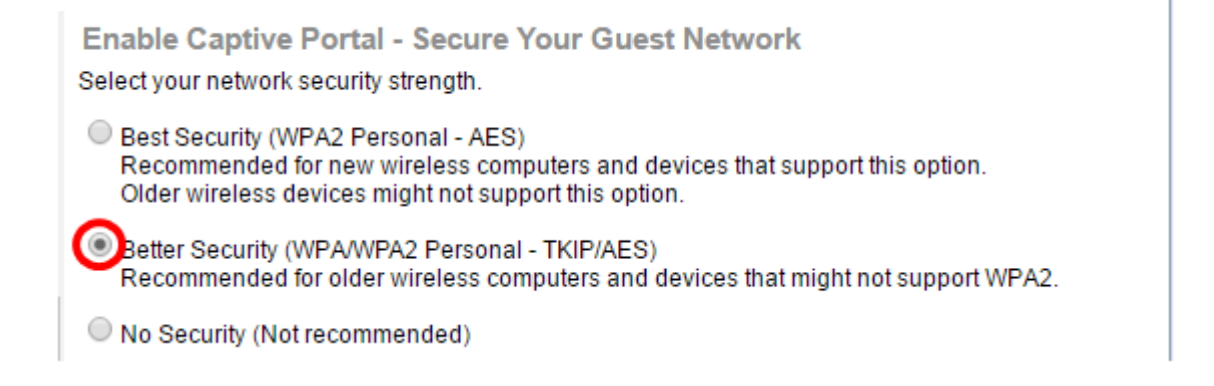

Nota: Nell'esempio viene scelto Better Security (WPA/WPA2 Personal - TKIP/AES).

Passaggio 7. Creare una password per la rete guest nel campo fornito. La barra colorata a destra di questo campo indica la complessità della password immessa.

| Enter a security key with 8-63 characters |            | _                        |
|-------------------------------------------|------------|--------------------------|
|                                           |            | Session Key Refresh Rate |
| Show Key as Clear Text                    |            |                          |
| Learn more about your network securi      | ty options |                          |

Passaggio 8. (Facoltativo) Per visualizzare la password durante la digitazione, selezionare la casella di controllo **Mostra chiave come testo non crittografato** e fare clic su **Avanti**.

| Enter a security key with 8-63 characters.           |           |      |        |
|------------------------------------------------------|-----------|------|--------|
| Guests123                                            |           | Weak |        |
| Show Key as Clear Text                               |           |      |        |
| <u>Learn more about your network security option</u> | <u>15</u> |      |        |
|                                                      |           |      |        |
| Click Next to continue                               |           |      |        |
|                                                      | Back      | Next | Cancel |

Passaggio 9. Nell'area Enable Captive Portal - Assegna l'ID VLAN, immettere l'ID VLAN per la rete guest e fare clic su **Next** (Avanti). L'intervallo di ID della VLAN è compreso tra 1 e 4094.

**Nota:** Per i protocolli WAP131 e WAP361, è necessario scegliere l'ID VLAN dall'elenco a discesa.

| Enable Captive Portal - Assign The VLAN ID<br>We strongly recommend that you assign different VLAN ID for your guest network than the<br>management VLAN ID. By doing that, your guest will have no access to your private network. |                   |  |
|----------------------------------------------------------------------------------------------------|-------------------|--|
| Enter a VLAN ID for your guest network:                                                                                                    |                   |  |
| VLAN ID: 2                                                                                                    | (Range: 1 - 4094) |  |
| ②Learn more about vlan ids                                                                                                    |                   |  |
| Click Next to continue                                                                                                    |                   |  |
|                                                                                                    | Back Next Cancel  |  |

Nota: nell'esempio viene usato l'ID VLAN 2.

Passaggio 10. (Facoltativo) Nella schermata Abilita URL di reindirizzamento del portale vincolato, selezionare la casella di controllo **Abilita URL di reindirizzamento** se si desidera visualizzare una pagina Web specifica dopo che gli utenti hanno accettato le condizioni per l'utilizzo del servizio nella pagina di benvenuto.

Enable Captive Portal - Enable Redirect URL If you enable a redirect URL, when new wireless users have completed the authentication process, they can be redirected to an alternate startup page. Enable Redirect URL Redirect URL :

Passaggio 11. Immettere l'URL nel campo Reindirizza URL, quindi fare clic su Avanti.

| Enable Captive Portal - Enable Redirect URL<br>If you enable a redirect URL, when new wireless users have completed the authentication process,<br>they can be redirected to an alternate startup page. |  |  |
|----------------------------------------------------------------------------------------------------|--|--|
| Enable Redirect URL                                                                                                    |  |  |
| edirect URL : http://MyWebsite.com                                                                                                    |  |  |
| <u>Learn more about redirect urls</u>                                                                                                    |  |  |
| Click Next to continue                                                                                                    |  |  |
| Back Next Cancel                                                                                                    |  |  |

Passaggio 12. Controllare le impostazioni configurate nella schermata Riepilogo - Conferma impostazioni. Per modificare un'impostazione, fare clic sul pulsante **Indietro** fino a raggiungere la pagina desiderata. In caso contrario, fare clic su **Invia** per abilitare le impostazioni in WAP.

| Security Key:                                                                                                    |                                                                                                    |            |       | * |
|----------------------------------------------------------------------------------------------------|----------------------------------------------------------------------------------------------------|------------|-------|---|
| VLAN ID:                                                                                                    | 1                                                                                                    |            |       |   |
| Radio 2 (5 GHZ)                                                                                                    |                                                                                                    |            |       |   |
| Network Name (SS                                                                                                    | ID): ciscosb                                                                                                |            |       |   |
| Network Security Ty                                                                                                    | /pe: plain-text                                                                                             |            |       |   |
| Security Key:                                                                                                    |                                                                                                    |            |       |   |
| VLAN ID:                                                                                                    | 1                                                                                                    |            |       |   |
| Captive Portal (Guest Netw                                                                                                    | rork) Summary                                                                                               |            |       | I |
|                                                                                                    |                                                                                                    |            |       |   |
| Guest Network Radi                                                                                                    | o: Radio 1                                                                                                  |            |       |   |
| Guest Network Radio<br>Network Name (SSI                                                                                                    | o: Radio 1<br>D):ForTheGuests                                                                               |            |       |   |
| Guest Network Radio<br>Network Name (SSII<br>Network Security<br>Type:                                                                                     | o: Radio 1<br>D):ForTheGuests<br>WPA/WPA2 Personal - TKIP/AES                                               |            |       |   |
| Guest Network Radio<br>Network Name (SSII<br>Network Security<br>Type:<br>Security Key:                                                                    | o: Radio 1<br>D):ForTheGuests<br>WPA/WPA2 Personal - TKIP/AES<br>Guests123                                  |            |       |   |
| Guest Network Radio<br>Network Name (SSII<br>Network Security<br>Type:<br>Security Key:<br>Verification:                                                   | o: Radio 1<br>D):ForTheGuests<br>WPA/WPA2 Personal - TKIP/AES<br>Guests123<br>Guest                         |            |       |   |
| Guest Network Radie<br>Network Name (SSII<br>Network Security<br>Type:<br>Security Key:<br>Verification:<br>Redirect URL:                                  | o: Radio 1<br>D):ForTheGuests<br>WPA/WPA2 Personal - TKIP/AES<br>Guests123<br>Guest<br>http://MyWebsite.com |            |       | Ŧ |
| Guest Network Radie<br>Network Name (SSI<br>Network Security<br>Type:<br>Security Key:<br>Verification:<br>Redirect URL:                                   | o: Radio 1<br>D):ForTheGuests<br>WPA/WPA2 Personal - TKIP/AES<br>Guests123<br>Guest<br>http://MyWebsite.com |            |       | Ŧ |
| Guest Network Radie<br>Network Name (SSII<br>Network Security<br>Type:<br>Security Key:<br>Verification:<br>Redirect URL:<br>Click <b>Submit</b> to enable | o: Radio 1<br>D):ForTheGuests<br>WPA/WPA2 Personal - TKIP/AES<br>Guests123<br>Guest<br>http://MyWebsite.com | s Access F | Point | * |

### Verifica impostazioni portale vincolato

Passaggio 13. Accedere all'utility basata sul Web e scegliere Captive Portal > Instance

#### Configuration.

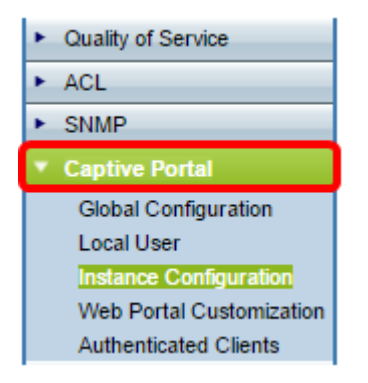

Passaggio 14. Nella pagina Configurazione istanza verificare le impostazioni configurate nell'Installazione guidata e assicurarsi che siano associate al punto di accesso virtuale (VAP) o alla rete corretti. Dovrebbe essere visualizzato anche il nome della rete guest.

| Administrative Mode:          | Enable                                          |  |
|-------------------------------|-------------------------------------------------|--|
| Protocol:                     | HTTP V                                          |  |
| Verification:                 | Guest T                                         |  |
| Redirect:                     | Enable                                          |  |
| Redirect URL:                 | http://MyWebsite.com (Range: 0 - 256 Characters |  |
| Away Timeout:                 | 60 (Range: 0 - 1440 Min, Default: 60)           |  |
| Session Timeout:              | 0 (Range: 0 - 1440 Min, Default: 0)             |  |
| Maximum Bandwidth Upstream:   | 0 (Range: 0 - 300 Mbps, Default: 0)             |  |
| Maximum Bandwidth Downstream: | 0 (Range: 0 - 300 Mbps, Default: 0)             |  |
| Associate VAP (2.4 GHz):      | VAP 1 (ForTheGuests)                            |  |
| Associate VAP (5 GHz):        | <b>T</b>                                        |  |
| Passaggio 15. Fare clic su    |                                                 |  |

A questo punto, è necessario configurare Captive Portal sul punto di accesso wireless Cisco.

## Qui è disponibile un video relativo a questo articolo...